<u>Главная | Домашние задания | Задания сервиса «Облако знаний» |</u>Выполнение ДЗ с заданиями «Облако знаний»

## Выполнение ДЗ с заданиями «Облако знаний»

#### Обратите внимание!

Функционал доступен только для Московской области и Республики Дагестан.

Проект «Облако знаний» - это универсальная образовательная платформа для учащихся и преподавателей школ. Интерактивные тренажеры по различным предметам, разработанные в рамках проекта, предоставляют пользователям интересный, современный и соответствующий различным тематикам школьной программы образовательный контент.

Для выполнения домашнего задания с материалами «Облако знаний» выполните следующие действия:

Шаг 1. Авторизуйтесь во ФГИС «Моя школа».

О том, как авторизоваться во ФГИС «Моя школа», читайте здесь.

Шаг 2. На открывшейся странице выберите «Задания» - «Домашние задания».

| 5. Дневник                                  | Расписание Задания | ✓ Оценки ✓ | /чёба 🗸 Школа 🗸 |         |      |               |
|---------------------------------------------|--------------------|------------|-----------------|---------|------|---------------|
| 01-07 июля 🔹                                | ⊘ Домашние задания | День       | Неделя Месяц Ка | аникулы |      | + Создать     |
| < Пн 1                                      | Вт 2               | Ср 3       | Чт 4            | Пт 5    | C6 6 | Bc 7 >        |
|                                             |                    |            |                 |         | C    | Шкала времени |
| 1 урок 08:00 – 08:45<br><b>Астрономия</b>   | каб. № 5           |            |                 |         |      |               |
| 🖈 перемена 20 мин.                          |                    |            |                 |         |      | 08:45 - 09:05 |
| 2 урок 09:05 – 09:50<br><b>Русский язык</b> | каб. № 5           |            |                 |         |      |               |
| <i>≄</i> <sup>⊾</sup> перемена 10 мин.      |                    |            |                 |         |      | 09:50 - 10:00 |
| 3 урок 10:00 – 10:45<br><b>Биология</b>     | каб. № 1           |            |                 |         |      |               |
| <i>я</i> <sup>с</sup> перемена 20 мин.      |                    |            |                 |         |      | 10:45 - 11:05 |

#### Домашние задания

#### Шаг 3. Для просмотра прошедших и ближайших домашних заданий переключите вкладку

Ближайшие Прошедшие

На вкладке «Ближайшие» отображаются домашние задания, которые необходимо выполнить

в ближайшие дни, на вкладке «**Прошедшие**» отображаются домашние задания на прошедшие даты.

Шаг 4. Для сортировки выданных домашних заданий по предметам нажмите на

<sup>все предметы</sup> и выберите необходимый предмет из списка.

Шаг 5. Выберите домашнее задание с заданиями «Облако знаний». Нажмите на , чтобы перейти к подробному описанию домашнего задания.

К уроку может быть выдано несколько домашних заданий.

| 5 Дневник Расписан     | ие Задания - Оценки - Учёба - Ш                 | Цкола 🗸             |             |
|------------------------|-------------------------------------------------|---------------------|-------------|
| задания 🗲              | Домашние задания                                | Ближайшие Прошедшие | ↓<br>↓<br>↓ |
| Домашние задания       | Пятница, 24 января                              |                     | Завтра      |
| Проектная деятельность | Русский язык Выполнить задания<br>12:25 - 13:10 | я Облако знаний     | >           |

Переход к описанию домашнего задания

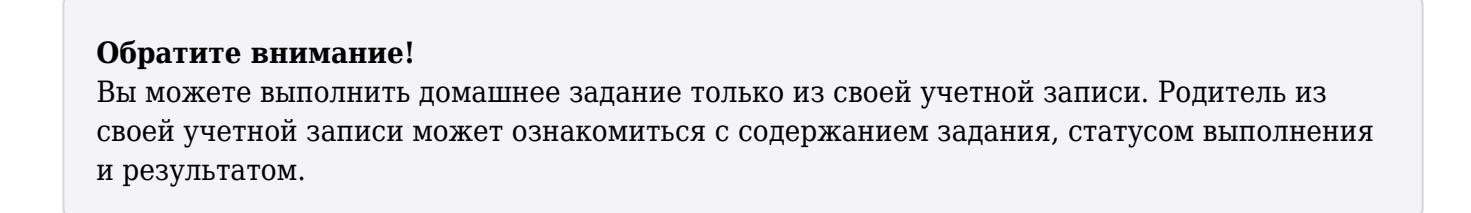

Шаг 6. Перейдите во вкладку «Домашнее задание».

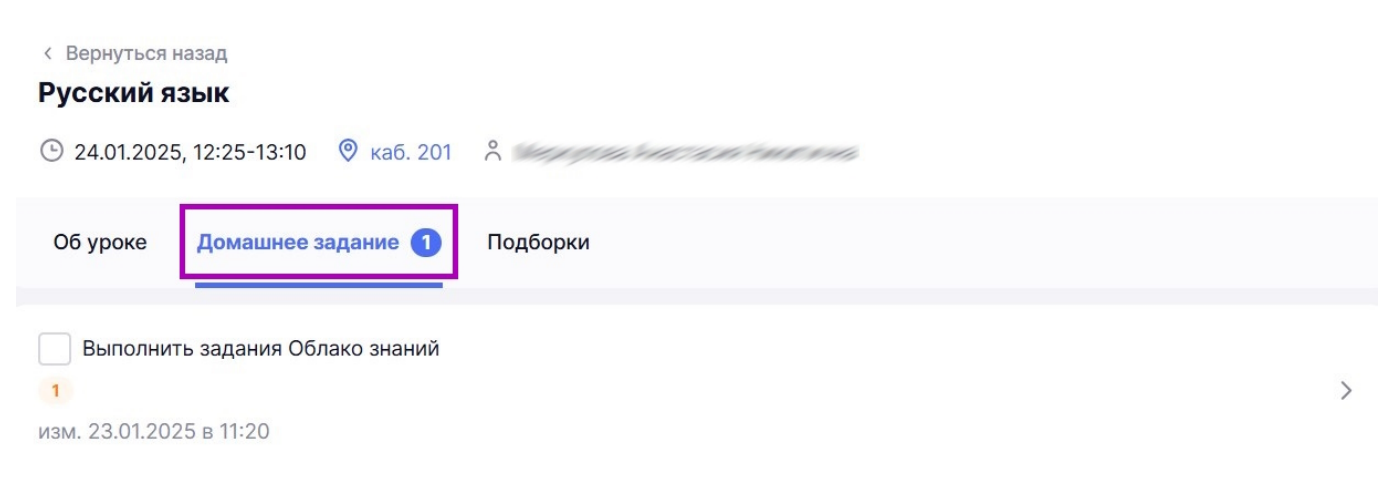

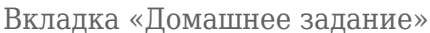

Материалы, приложенные к домашнему заданию, могут быть как для выполнения, так и для изучения. В строке описания домашнего задания каждый материал имеет свой индикатор:

| фиолетовый 🔲 - материалы для изучения;  |                                                                                                    |   |  |  |  |  |  |
|-----------------------------------------|----------------------------------------------------------------------------------------------------|---|--|--|--|--|--|
| оранжевый 💶 - материалы для выполнения. |                                                                                                    |   |  |  |  |  |  |
| 5. Дневник Расписание                   | э Задания 🗸 Оценки 🗸 Учёба 🗸 Школа 🗸                                                                                                    |   |  |  |  |  |  |
| задания 🗲                               | < Вернуться назад<br><b>Технология</b><br>Технологии ручной обработки материалов. Бумага, картон<br>© 21.02.2024, 09:25-10:05 © каб. 301 ° |   |  |  |  |  |  |
|                                         | Об уроке Домашнее задание () Подборки                                                                                                    |   |  |  |  |  |  |
|                                         | 123<br>1 1<br>изм. 29.01.2024 в 15:29                                                                                                    | , |  |  |  |  |  |

Индикаторы материалов

Шаг 7. Чтобы ознакомиться с содержанием домашнего задания, нажмите на 💙 .

| < Вернуться н<br>Русский яз | азад<br>ЗЫК                          |                          |
|-----------------------------|--------------------------------------|--------------------------|
| 24.01.2025                  | , 12:25-13:10   каб. 201             | C Ser grand and a second |
| Об уроке                    | Домашнее задание 🕦                   | Подборки                 |
| Выполнит 1 изм. 23.01.202   | ь задания Облако знаний<br>5 в 11:20 | >                        |

Строка с заданием

Откроется окно **«Домашнее задание»**, где представлены материалы с пометкой **«Выполняем»** с заданиями **«Облако знаний»**.

Шаг 8. Для перехода в задание нажмите на кнопку «Перейти».

### Домашнее задание

К уроку Русский язык 24.01.2025, 12:25-13:10

#### Задание 1

| мате | эриалы                                                                                                    |   |
|------|----------------------------------------------------------------------------------------------------|---|
| 0    | Выполнение засчитается, если пройдешь тест в своем аккаунте. При<br>открытии теста по ссылке от других пользователей результаты не<br>сохраняются |   |
| 0    | Получение результатов может занимать некоторое время                                                                                              | × |
| 0    | ыполняем                                                                                                    |   |
| Pa   | Облако Знаний Облако знаний<br>зноспрягаемые глаголы                                                                                              |   |
| He   | выполнено                                                                                                    |   |
|      | Перейти                                                                                                    |   |
|      |                                                                                                    |   |

Кнопка «Перейти»

В новой вкладке браузера откроются задания для выполнения.

Шаг 9. Выберите ответ из предложенных и нажмите на кнопку «Ответить». Далее нажмите на кнопку перехода к следующему заданию.

| осталось<br>3 ч 35 мин 47 с                          | 1. Надкостница 2/12 выпо | лнено 🗸 | (!) | $[ \rightarrow$ |
|------------------------------------------------------|--------------------------|---------|-----|-----------------|
| Назовите вид ткани, к которой относится надкостница. |                          |         |     |                 |
| Нервная                                              |                          |         |     |                 |
| Мышечная                                             |                          |         |     |                 |
| • Соединительная                                     |                          |         |     |                 |
| Эпителиальная                                        |                          |         |     |                 |
|                                                      |                          |         |     |                 |
|                                                      |                          |         |     | >               |
|                                                      |                          |         |     |                 |
|                                                      |                          |         |     |                 |
|                                                      |                          |         |     |                 |
|                                                      |                          |         |     |                 |
|                                                      | Ответ принят             |         |     |                 |
|                                                      |                          |         |     |                 |

Переход к следующему заданию

#### Обратите внимание!

Если вы затрудняетесь ответить на вопрос, вы можете перейти к следующему вопросу и вернуться к данному заданию позже. Для этого воспользуйтесь кнопками перехода между заданиями.

Шаг 10. По завершению выполнения заданий нажмите на кнопку «Завершить» в верхнем правом углу страницы.

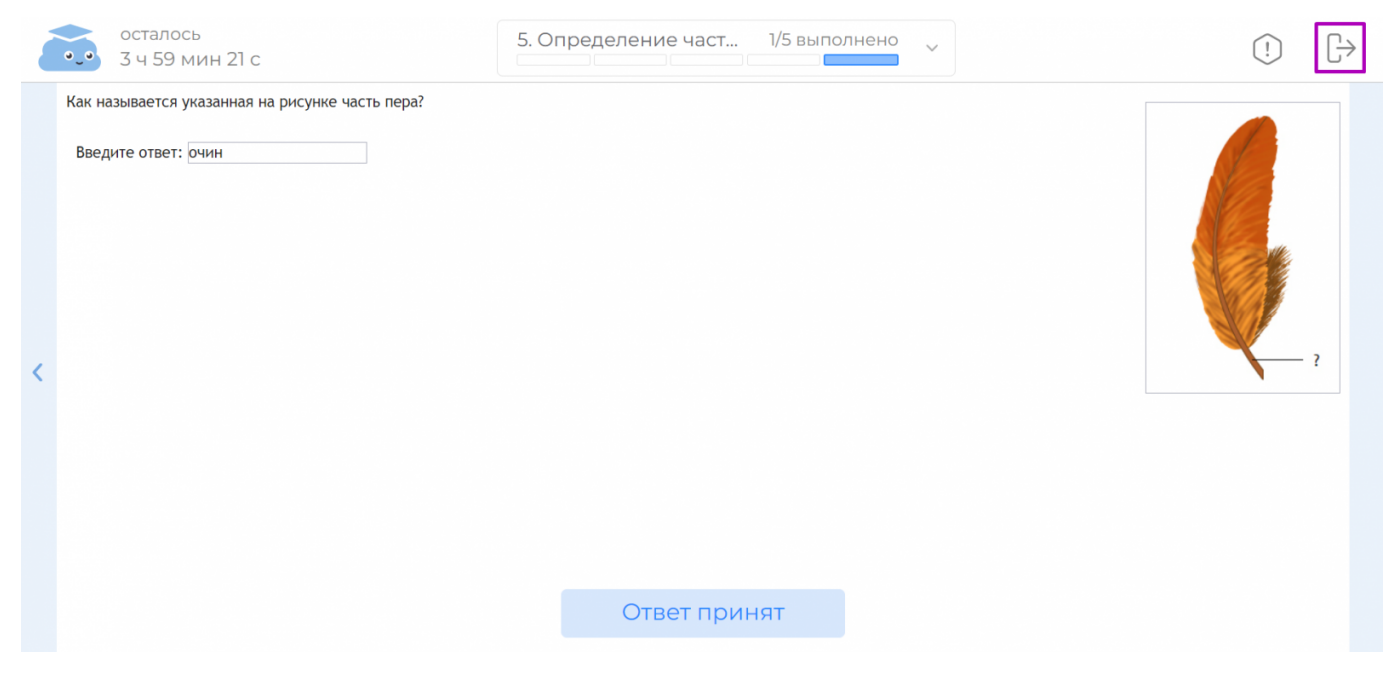

Завершение работы

Шаг 11. Откроется диалоговое окно с предупреждением. Нажмите на кнопку «Завершить

работу».

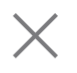

## Вы действительно хотите завершить работу?

Если отложить работу, то её можно продолжить, пока не закончится время, выделенное учителем на выполнение.

После завершения работы вам откроется статистика с результатами выполненных заданий, временем их выполнения и общей отметкой.

## Отложить работу

Завершить работу

Диалоговое окно

#### По завершению работы откроется статистика выполнения работы.

| ост<br>•_• 3 ч | алось<br>28 мин 11 с              | 12. Название гормона 9/12 выполнено | ^                |        |      | ! | [ |
|----------------|-----------------------------------|-------------------------------------|------------------|--------|------|---|---|
|                | Общие принципы строе              | ния и функционирования тела чело    | овека. Регуляция | 1      |      |   |   |
|                | 1. Надкостница                    |                                     | 25 ми            | н 5    | 100% |   |   |
|                | 2. Определение хрящевой ткани на  | афотографии                         |                  | 18 c   | 0%   |   |   |
|                | 3. Определение типа эпителия на с | хеме                                |                  | 16 c   | 100% |   |   |
|                | 4. Белое вещество спинного мозга  |                                     |                  | 24 c   | 0%   |   |   |
|                | 5. Выработка гормонов надпочечн   | иками                               |                  | 19 c   | 0%   |   |   |
|                | 6. Функции жировой ткани          |                                     |                  | 22 c   | 0%   |   |   |
|                | 7. Эффекты симпатической нервно   | й системы                           |                  | 19 c   | 0%   |   |   |
|                | 8. Нервная и гуморальная регуляц  | ля                                  |                  | 23 c   | 50%  |   |   |
|                | 9. Рефлекторная дуга парасимпати  | ческой нервной системы              |                  | 16 c   | 0%   |   |   |
|                | Отметка 2                         |                                     | 29 мин           | 1 39 c | 21%  |   |   |
|                |                                   | Выйти из работы                     |                  |        |      |   |   |

Статистика выполнения работы

В статистике ответы выделены несколькими цветами:

- зеленый правильный ответ
- желтый частично правильный ответ
- розовый неправильный ответ

Шаг 12. Для выхода из работы нажмите на кнопку «Выйти из работы».

Результат выполнения также доступен в электронном дневнике. Вы сможете найти его в

карточке урока во вкладке «Домашняя работа».

К уроку Русский язык 24.01.2025, 12:25-13:10

Домашнее задание

Шаг 13. При необходимости нажмите на кнопку «Результат» для перехода к результатам.

Х

# Задание 1 Материалы Выполнение засчитается, если пройдешь тест в своем аккаунте. При X открытии теста по ссылке от других пользователей результаты не сохраняются Получение результатов может занимать некоторое время х ВЫПОЛНЯЕМ1 🚵 Облако Знаний Облако знаний Разноспрягаемые глаголы Выполнено 23 янв 1/7 баллов в 11:50 за 1 м 38 с Перейти Результат Закрыть

Результат выполнения в дневнике

Результат выполненных заданий в рамках домашнего задания передается в электронный журнал и дневник.

Учитель проверяет задания и выставляет отметку в электронном журнале. Выставленная отметка появится в электронном дневнике. Учитель может посмотреть, в каком именно задании учащийся допустил ошибку и какие варианты ответов были предложены учащимся.